# Exercice d'introduction à Geogebra avec les transformations isométriques

Ouvre le logiciel Geogebra et sauvegarde ton fichier sur le bureau avec le nom : <u>Prenom Nom Isometries.ggb</u>.

Suis les étapes de constructions suivantes :

| Note : En cas d'erreur, on<br>peut à tout moment annuler<br>les dernières opérations en<br>allant dans le menu éditer.<br>1. Créer 5 points<br>(ABCDE) à l'aide de<br>l'outil point<br>2. Créer un polygone en | <ul> <li>GeoGebra</li> <li>Fichier Éditer Affichage Options Outils Fenêtre Aide</li> <li>Annuler</li> <li>Ctrl+Z</li> <li>Refaire</li> <li>Ctrl+Y</li> <li>Refaire</li> <li>Ctrl+Y</li> <li>a=2</li> <li>a=2</li> <li>a=</li></ul>                                                                                                    |
|----------------------------------------------------------------------------------------------------|----------------------------------------------------------------------------------------------------|
| reliant les points<br><b>ABCDE</b> dans l'ordre<br>et en revenant sur le<br>point <b>A</b>                                                                                                    | Algèbre     Polygone       Point     Tous les sommets[créés ou non], et de nouveau le sommet de départ                                                                                                    |
| 3. Créer 2 nouveaux<br>points <b>F</b> et <b>G</b>                                                                                                    |                                                                                                    |
| 4. Tracer la droite <b>f</b> qui<br>passe par les points<br><b>F</b> et <b>G</b> à l'aide de<br>l'outil droite                                                                                                 | R     A     Image: Constraint of the second second |
| 5. Créer encore 2<br>nouveau point <b>H</b> et <b>I</b>                                                                                                    |                                                                                                    |
| 6. Créer un vecteur $\vec{u}$<br>avec l'outil vecteur<br>qui se trouve sous<br>l'outil droite.<br>(Les points <b>J</b> et <b>K</b> se<br>créent<br>automatiquement)                                            | AlgèbreDroiteDroiteSegmentPentagoSegment de longueur donnéePointA = (-A = (-Demi-droiteB = (5)C = (8)Ligne briséeLigne briséeD = (5)E = (-(F = (0)G = (1)ReprésentantH = (13.84, 2.92)                                                                                                    |
| <ul> <li>7. Créer un curseur<br/>d'angle à l'aide de<br/>l'outil curseur</li> <li>1) Clique sur le<br/>graphique</li> <li>2) Dans la fenêtre,<br/>clique sur<br/>« Anlge » et<br/>« OK »</li> </ul>            | A       A       Co       A       Curseur         Droite       A       Cliquer dans Graphique pour positionner le curseur         Curseur       Cliquer dans Graphique pour positionner le curseur         Nombre       Nom         Angle       Image: Curseur Aléatoire         Intervalle       Curseur Animation         min: 0°       max: 360°         OK       Annuler                                                                                                    |

#### 9 Vg

# **Construction d'isométries**

### Symétrie axiale

| Effectue la symétrie d'axe <b>f</b> |           |  |
|-------------------------------------|-----------|--|
| du polygone <b>ABCDE</b> :          |           |  |
| 1) Clique sur le polygone           | ▶ Algèbre |  |
| ABCDE                               | Angle     |  |
| 2) Clique sur la doite $\mathbf{f}$ |           |  |
| Comment se nomme la                 |           |  |
| figure obtenue ?                    |           |  |
|                                     |           |  |

#### Symétrie centrale

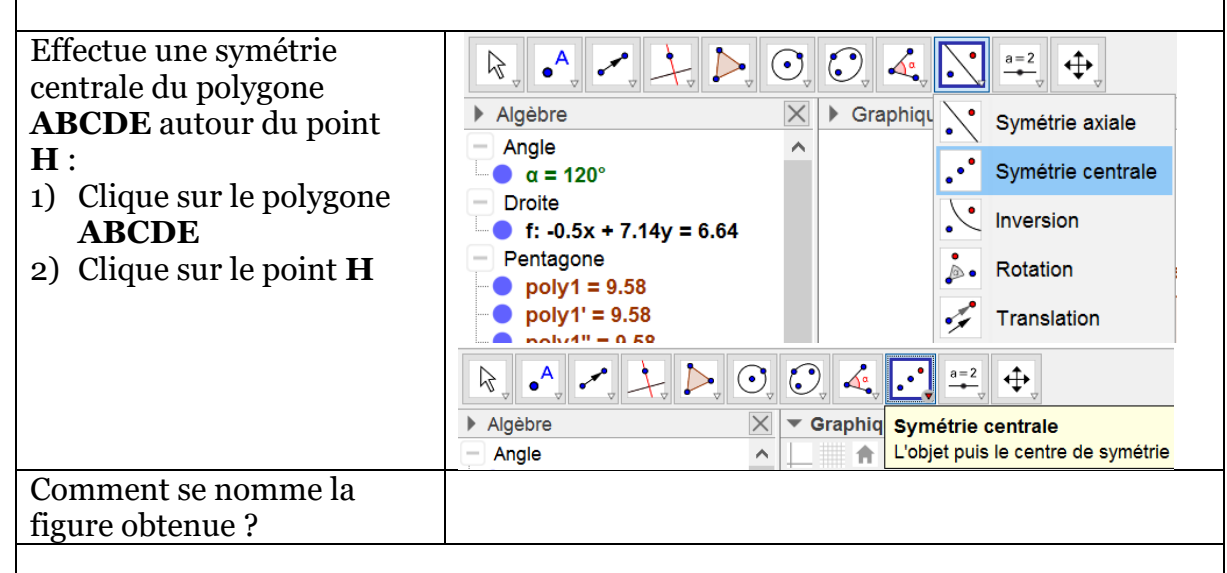

# Rotation d'angle donné

| Effectue une rotation                  | ▶, •, ✓, ≻, ▷, ⊙, ∅, ∡, 🔀 ==, ↔,                                               |
|----------------------------------------|--------------------------------------------------------------------------------|
| d'angle $\alpha$ polygone <b>ABCDE</b> | ► Algèbre 🛛 🔽 Graphiq Symétrie axiale                                          |
| autour du point I :                    | α = 45° symétrie centrale                                                      |
| 1) Clique sur le polygone              | ─ Droite F: 0.16x + 9.28y = -15.62 Inversion                                   |
| ABCDE                                  | Pentagone                                                                      |
| 2) Clique sur le point <b>I</b>        | <ul> <li>poly1 = 23.51</li> <li>poly1' = 23.51</li> <li>Translation</li> </ul> |
| 2) Dans la fenêtre qui                 | Point                                                                          |
| s'ouvro romplaco lo $4r^0$             |                                                                                |
| s ouvre, reinplace le 45               | Algèbre                                                                        |
| par la lettre $\alpha$ , choisi un     | Angle                                                                          |
| sens de rotation et                    | C Rotation X                                                                   |
| clique sur « OK »                      | Angle                                                                          |
| -                                      |                                                                                |
|                                        |                                                                                |
|                                        | Sens anti horaire                                                              |
|                                        | ○ Sens horaire                                                                 |
|                                        | OK Annuler                                                                     |
| Comment se nomme la                    |                                                                                |
|                                        |                                                                                |
| figure obtenue ?                       |                                                                                |
|                                        |                                                                                |
|                                        |                                                                                |

| <u>Translation</u>                                                                                                    |                                                                                                    |
|----------------------------------------------------------------------------------------------------|----------------------------------------------------------------------------------------------------|
| <ul> <li>Effectue une translation du polygone ABCDE par le vecteur <i>u</i> :</li> <li>1) Clique sur le polygone ABCDE</li> <li>2) Clique sur le vecteur <i>u</i></li> </ul> | Algèbre       Graphiq       Symétrie axiale         Angle       Symétrie axiale         a = 45°       Fito 16x + 9.28y = -15.62         Pentagone       Rotation         poly1 = 23.51       Rotation         Point       Translation         Point       Graphiq         Algèbre       Graphiq         Algèbre       Graphiq         Algèbre       Graphiq         Angle       Graphiq         Conte       Graphiq         Point       Graphiq         Point       Graphiq         Point       Graphiq         Objet à déplacer puis vecteur[créés] (ou 2 points[créés ou non]) |
| Comment se nomme la figure obtenue ?                                                                                                    |                                                                                                    |

Prolongements :

- Modifier la position d'un ou plusieurs points du polygone ABCDE pour observer le nouveau résultat global
- Utiliser le panneau Algèbre pour cacher ou monter des objets en particulier et les observer
- Observer la rotation en faisant varier le curseur d'angle  $\alpha$

Une fois que tu es satisfait-e de ton travail demande à l'enseignante si tu peux l'imprimer.

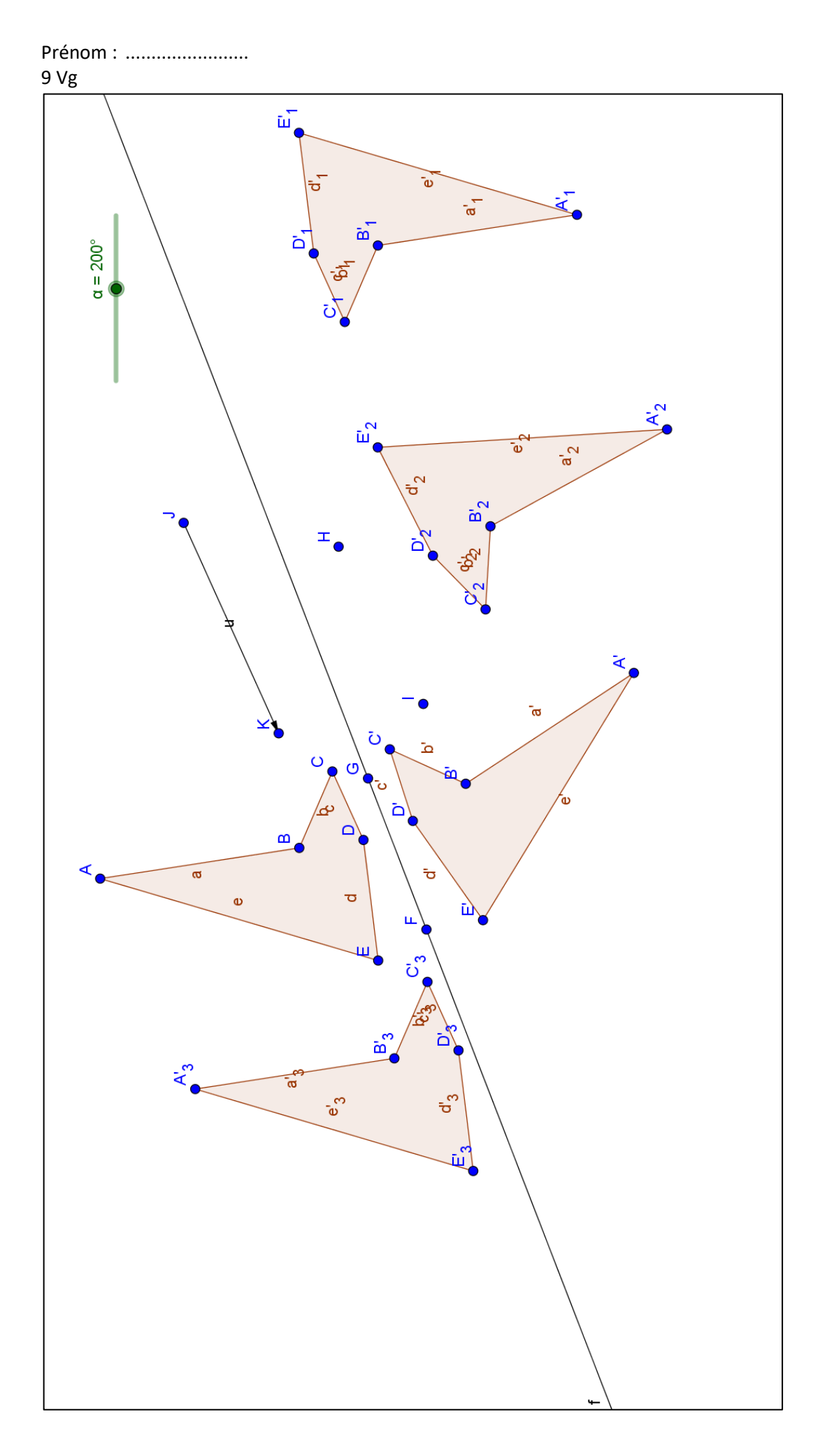